| 目录    | 1 |
|-------|---|
| 登录金山云 | 2 |
| 登录流程  | 2 |
| 主账号登录 | 2 |
| 子用户登录 | 2 |
| SS0登录 | 2 |
|       |   |

目录

# 登录金山云

您成功注册金山云账号后,可以在金山云官网登录,选购和使用您需要的云产品及服务。

# 登录流程

## 主账号登录

1. 访问<u>金山云官网</u>,单击页面右上角**登录**入口,前往<u>登录页面</u>。 2. 填写登录邮箱/用户名 3. 输入密码。 4. 单 击**登录**按钮,完成登录。

根据自定义安全设置,以及登录环境检测,可能需要进行双因素认证

### 子用户登录

如使用IAM创建的子用户登录,则点击**子用户登录**,进入子用户登录页面 2.填写主账号UID/用户名。 3.填写子用户用户名。 4.填写子用户登录密码。 5.单击**登录**按钮,完成登录。

### SS0登录

如使用IAM创建的子用户登录,则点击**子用户登录**,选择企业S00,进入SS0登录页面 2.填写主账号 UID/用户名。 3.填写企业邮箱。 SS0登录,需要在访问控制中完成配置,具体详见 <u>访问控制/S00</u>